# Configuración del Túnel VPN Sitio a Sitio Basado en Ruta en FTD Administrado por FMC

# Contenido

| Introducción                  |
|-------------------------------|
| Prerequisites                 |
| Requirements                  |
| Componentes Utilizados        |
| Antecedentes                  |
| Límites y Restricciones       |
| Pasos de configuración en FMC |
| Verificación                  |
| Desde la GUI de FMC           |
| Desde CLI de FTD              |

## Introducción

Este documento describe cómo configurar un túnel VPN de sitio a sitio basado en una ruta estática en Firepower Threat Defense administrado por Firepower Management Center.

# Prerequisites

### Requirements

Cisco recomienda que tenga conocimiento sobre estos temas:

- Comprensión básica de cómo funciona un túnel VPN.
- Comprender cómo navegar por el FMC.

### **Componentes Utilizados**

La información que contiene este documento se basa en estas versiones de software:

- Cisco Firepower Management Center (FMC) versión 6.7.0
- Cisco Firepower Threat Defense (FTD) versión 6.7.0

La información que contiene este documento se creó a partir de los dispositivos en un ambiente de laboratorio específico. Todos los dispositivos que se utilizan en este documento se pusieron en funcionamiento con una configuración verificada (predeterminada). Si tiene una red en vivo, asegúrese de entender el posible impacto de cualquier comando.

### Antecedentes

La VPN basada en rutas permite la determinación del tráfico interesante que se debe cifrar o enviar a través del túnel VPN, y utiliza el ruteo del tráfico en lugar de la política/lista de acceso como en la VPN basada en políticas o en mapas criptográficos. El dominio de cifrado está configurado para permitir el tráfico que entra en el túnel IPsec. Los selectores de tráfico local y remoto IPSec están configurados en 0.0.0.0/0.0.0.0. Esto significa que todo el tráfico enrutado en el túnel IPsec se cifra independientemente de la subred de origen/destino.

Este documento se centra en la configuración de la Interfaz de Túnel Virtual Estática (SVTI). Para obtener información sobre la configuración de la interfaz de túnel virtual dinámico (DVTI) en Secure Firewall, consulte este <u>documento</u>.

#### Límites y Restricciones

Estas son las limitaciones y restricciones conocidas para túneles basados en ruta en FTD:

- Sólo admite IPsec. GRE no es compatible.
- Solo admite interfaces IPv4, así como IPv4, redes protegidas o carga útil de VPN (sin compatibilidad con IPv6).
- El ruteo estático y solamente el protocolo de ruteo dinámico BGP se soporta para las interfaces VTI que clasifican el tráfico para VPN (No soporta otros protocolos como OSPF, RIP, y así sucesivamente).
- Sólo se admiten 100 VTI por interfaz.
- VTI no es compatible con un clúster de FTD.
- VTI no es compatible con estas políticas:
  - •QoS •NAT · Configuración de la plataforma

Estos algoritmos ya no son compatibles con la versión 6.7.0 del FMC/FTD para los nuevos túneles VPN (FMC admite todos los cifrados eliminados para gestionar el FTD < 6.7):

- 3DES, DES y el cifrado NULL no son compatibles con la directiva IKE.
- Los grupos DH 1, 2 y 24 no son compatibles con la directiva IKE y la propuesta IPsec.

- La política IKE no admite la integridad MD5.
- PRF MD5 no es compatible con la política IKE.
- Los algoritmos de cifrado DES, 3DES, AES-GMAC, AES-GMAC-192 y AES-GMAC-256 no son compatibles con la propuesta IPSec.

Nota: Esto se aplica tanto a los túneles VPN basados en políticas como a las rutas entre sitios. Para actualizar un FTD antiguo a 6.7 desde FMC, se activa una comprobación de validación previa que advierte al usuario de los cambios que pertenecen a los cifrados eliminados que bloquean la actualización.

| FTD 6.7 gestionado mediante<br>FMC 6.7                                                              | Configuración disponible                                                                                                    | Túnel VPN de sitio a sitio                                                                                                    |
|----------------------------------------------------------------------------------------------------|----------------------------------------------------------------------------------------------------|----------------------------------------------------------------------------------------------------|
| Instalación nueva                                                                                   | Cifras débiles disponibles pero<br>que no se pueden utilizar para<br>configurar el dispositivo FTD<br>6.7.                                                             | Cifras débiles disponibles pero<br>que no se pueden utilizar para<br>configurar el dispositivo FTD<br>6.7.                        |
| Actualización: FTD solo<br>configurado con cifrados<br>débiles                                      | Actualización desde FMC 6.7<br>UI, una comprobación previa a<br>la validación muestra un error.<br>La actualización se bloquea<br>hasta que se vuelva a<br>configurar. | Después de la actualización de<br>FTD, y suponga que el peer no<br>ha cambiado su configuración,<br>entonces el túnel se termina. |
| Actualización: FTD solo se<br>configura con algunas cifras<br>débiles y algunas cifradas<br>fuertes | Actualización desde FMC 6.7<br>UI, una comprobación previa a<br>la validación muestra un error.<br>La actualización se bloquea<br>hasta que se vuelva a<br>configurar. | Después de la actualización de<br>FTD, y asuma que el peer tiene<br>cifrados fuertes, luego el túnel<br>se restablece.            |
| Actualización: país de clase C<br>(no dispone de una licencia<br>criptográfica segura)              | Permitir DES está permitido                                                                                                    | Permitir DES está permitido                                                                                                    |

Nota: No se necesitan licencias adicionales, la VPN basada en ruta se puede configurar en los modos con licencia y de evaluación. Sin cumplimiento de cifrado (funciones de exportación controladas habilitadas), sólo DES se puede utilizar como algoritmo de cifrado.

### Pasos de configuración en FMC

Paso 1. Vaya a Dispositivos >VPN >Sitio a sitio.

| Overview Analysis | Policies | Devic              | es Obj | jects | AMP Inte      | lligence         |                 |        |
|-------------------|----------|--------------------|--------|-------|---------------|------------------|-----------------|--------|
| Device Management | NAT      | VPN v              | QoS    | Pla   | form Settings | FlexConfig       | Certificates    |        |
|                   |          | Site To S          | Site   |       |               |                  |                 |        |
| View By : Group   | į        | Remote<br>Troubles | Access | D)    | Warning (0)   | Offline (0)   No | ormal (1)   Dep | loymer |

Paso 2. Haga clic en Add VPN, y elija Firepower Threat Defence Device, como se muestra en la imagen.

| <b>e</b> | Deploy | System      | Help 🔻      | admin 🔻  |
|----------|--------|-------------|-------------|----------|
|          |        |             |             |          |
|          |        |             | O A         | dd VPN 👻 |
|          | Fire   | epower Devi | ice         |          |
| 6        | Fire   | epower Thre | eat Defense | e Device |

Paso 3. Proporcione un nombre de topología y seleccione el tipo de VPN como basado en ruta (VTI). Elija la versión IKE.

A efectos de esta demostración, se entenderá por:

Nombre de topología: VTI-ASA

Versión IKE: IKEv2

| Topology Name:*   | VTI-ASA                                         |  |  |
|-------------------|-------------------------------------------------|--|--|
|                   | O Policy Based (Crypto Map) O Route Based (VTI) |  |  |
| Network Topology: | Point to Point     Hub and Spoke     Full Mesh  |  |  |
| IKE Version:*     | 🗌 IKEv1 🗹 IKEv2                                 |  |  |
|                   |                                                 |  |  |

Paso 4. Elija el Dispositivo en el que debe configurarse el túnel, Puede elegir agregar una nueva Interfaz de plantilla virtual (haga clic en el icono +), o seleccione una de la lista que existe.

| ndpoints                         | IKE                                                  | IPsec   | Advanced |                                                                            |          |  |
|----------------------------------|------------------------------------------------------|---------|----------|----------------------------------------------------------------------------|----------|--|
|                                  | Node A                                               |         | .        | Node B                                                                     |          |  |
| Device:*                         | :                                                    |         |          | Device:*                                                                   |          |  |
| FTD                              |                                                      | *       |          | Empty                                                                      | *        |  |
| Virtual T                        | unnel Interface:*                                    |         |          | Virtual Tunnel Interface:*                                                 | ×        |  |
| Tunne                            | I Source IP is Private                               | Edit VI |          | Tunnel Source IP is Private                                                | Edit VTI |  |
| Connect                          | ion Type:*                                           |         |          | Connection Type:*                                                          |          |  |
| Bidirectio                       | onal                                                 | *       |          | Bidirectional                                                              | *        |  |
| Tunnel I<br>Tunnel S<br>Tunnel S | P Address<br>Source Interface<br>Source Interface IP | :       |          | Tunnel IP Address<br>Tunnel Source Interface<br>Tunnel Source Interface IP | :        |  |

Paso 5. Defina los parámetros de la nueva interfaz de túnel virtual. Click OK.

A efectos de esta demostración, se entenderá por:

Nombre: VTI-ASA

Descripción (opcional): Túnel VTI con Extranet ASA

Zona de seguridad: VTI-Zone

ID de túnel: 1

Dirección IP: 192.168.100.1/30

Fuente del túnel: GigabitEthernet0/0 (exterior)

| k.I        | Add Virtual Tunnel | t to Point   🔆 Hub and Sonke   🕀 Full Mesh<br>Interface |   |                  | ?   | × |
|------------|--------------------|---------------------------------------------------------|---|------------------|-----|---|
| 'S         | General            |                                                         |   |                  |     |   |
|            | Name *:            | VTI-ASA                                                 |   | C Enabled        |     |   |
| Ì          | Description:       | VTI Tunnel with Extranet ASA                            |   |                  |     |   |
| Di         | Security Zone:     | VTI-Zone                                                | ~ |                  |     |   |
| /i         | Tunnel ID *:       | 1                                                       |   | Range: 0 - 10413 |     |   |
| E          | IP Address *:      | 192.168.100.1/30                                        |   | 0                |     |   |
| 2          | Tunnel Source *:   | GigabitEthernet0/0 (Outside)                            | * |                  |     |   |
| в          |                    |                                                         |   |                  |     |   |
| Fil<br>Fil |                    |                                                         |   |                  |     |   |
|            |                    |                                                         |   | OK Can           | cel |   |

Paso 6. Haga clic en OK en la ventana emergente que indica que se ha creado el nuevo VTI.

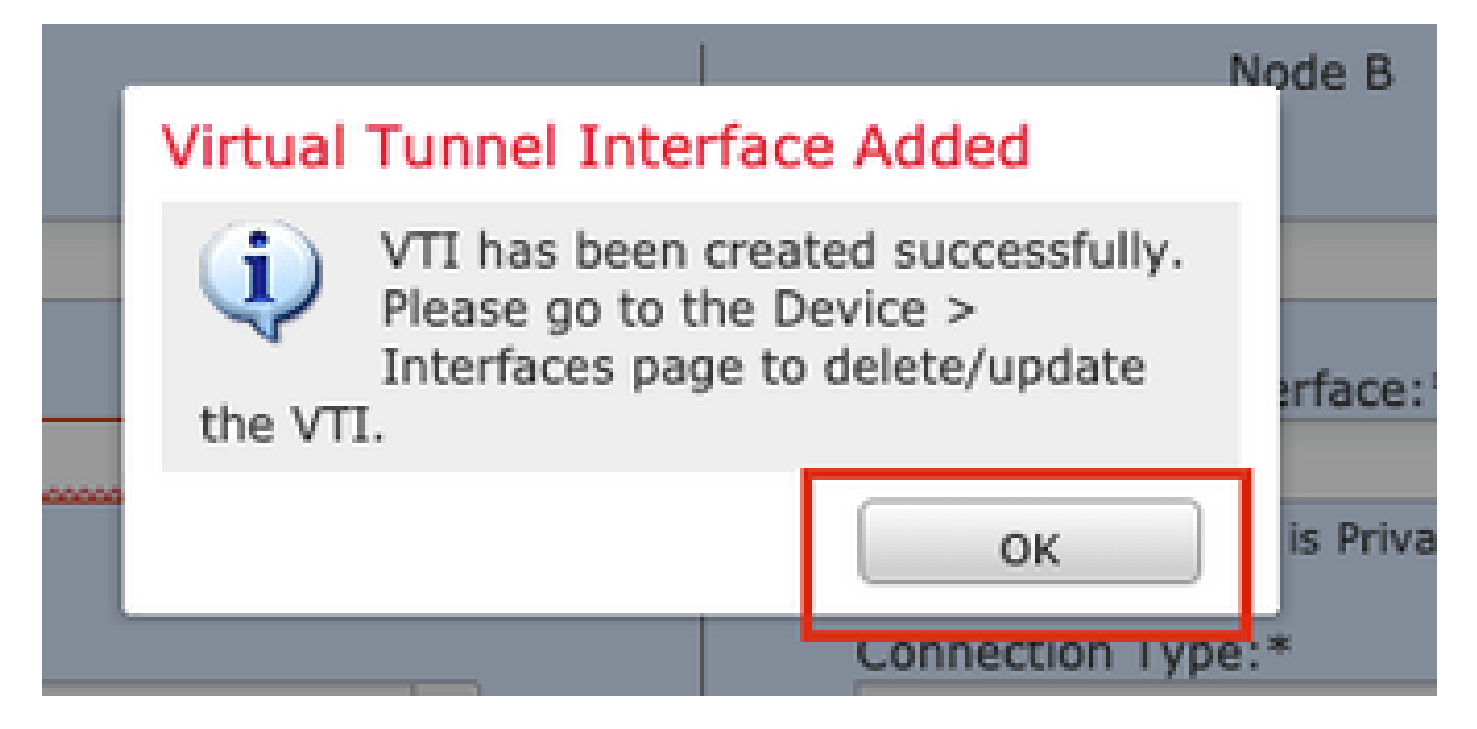

Paso 7. Elija el VTI recién creado o un VTI que exista en Virtual Tunnel Interface. Proporcione la información para el Nodo B (que es el dispositivo par).

A efectos de esta demostración, se entenderá por:

### Dispositivo: Extranet

### Nombre del dispositivo: ASA-Peer

#### Dirección IP del terminal: 10.106.67.252

| 11 | Create New VPN Topo                                                                                                    | logy                                                                                                    |                                                                                |            |                                                                                                    |          | ? × |
|----|----------------------------------------------------------------------------------------------------|----------------------------------------------------------------------------------------------------|--------------------------------------------------------------------------------|------------|----------------------------------------------------------------------------------------------------|----------|-----|
| 1  | Topology Name:*                                                                                                    | VTI-ASA                                                                                                    |                                                                                |            |                                                                                                    |          |     |
| l  |                                                                                                    | O Policy Based (                                                                                                | Crypto Map) 💿 R                                                                | Route Base | ed (VTI)                                                                                              |          |     |
| l  | Network Topology:                                                                                                    | ++ Point to Po                                                                                                  | int 🛠 Hub and                                                                  | Spoke      | 🕈 Full Mesh                                                                                           |          |     |
| l  | IKE Version:*                                                                                                    | 🗆 IKEV1 🗹 IKE                                                                                                   | v2                                                                             |            |                                                                                                    |          |     |
| l  |                                                                                                    |                                                                                                    |                                                                                |            |                                                                                                    |          |     |
|    | Endpoints IKE                                                                                                    | IPsec                                                                                                    | Ad                                                                             | vanced     |                                                                                                    |          |     |
|    | Nor<br>Device:*<br>FTD<br>Virtual Tunnel Inter<br>VTI-ASA<br>Tunnel Source IP I<br>Connection Type:*<br>Bidirectional<br>Tunnel IP Address<br>Tunnel Source Inter<br>Tunnel Source Inter<br>Additional Configur<br>Route traffic to the<br>Permit VPN traffic | de A  rface:*  Is Private  rface : 192 rface : Outs rface IP : 10.1 ration  ration  ration  : VTI : Rour : AC H | ✓<br>Edit VII<br>✓<br>168.100.1<br>side<br>.97.224.90<br>ting Policy<br>Policy | ]          | Node B<br>Device:*<br>Extranet<br>Device Name*:<br>ASA-Peer<br>Endpoint IP Address*:<br>10.106.67.252 |          |     |
|    |                                                                                                    |                                                                                                    |                                                                                |            |                                                                                                    | Save Can | cel |

Paso 8. Vaya a la pestaña IKE. Puede optar por utilizar una directiva predefinida o hacer clic en el botón + situado junto a la pestaña Directiva y crear una nueva.

|    | -                     |            | NULL-SHA-LATEST          |             | $\mathbf{v}$ |   |
|----|-----------------------|------------|--------------------------|-------------|--------------|---|
| Au | uthentication Type:   | Pre-shared | Pre-shared Automatic Key |             |              | ~ |
| Pr | e-shared Key Length:* | 24         | Characters               | (Range 1-12 | 27)          |   |

Paso 9. (Opcional, si crea una nueva política IKEv2.) Proporcione un nombre para la política y seleccione los algoritmos que se utilizarán en la política. Click Save.

A efectos de esta demostración, se entenderá por:

Nombre: ASA-IKEv2-Policy

- Algoritmos de integridad: SHA-512
- Algoritmos de cifrado: AES-256

Algoritmos PRF: SHA-512

Grupo Diffie-Hellman: 21

| iscription:                                                  |                                                  |                      |   |
|--------------------------------------------------------------|--------------------------------------------------|----------------------|---|
| ority: 1                                                     |                                                  |                      |   |
|                                                              | (1-65                                            | 5535)                |   |
| etime: 86400                                                 | 0 secon                                          | nds (120-2147483647) |   |
| tegrity Algorithms                                           | ailable Algorithms                               | Selected Algorithm   | s |
| ncryption Algorithms<br>RF Algorithms<br>iffie-Hellman Group | MD5<br>SHA<br>SHA512<br>SHA256<br>SHA384<br>NULL | dd                   |   |

Paso 10. Elija el recién creado o la Política que existe. Seleccione el Tipo de autenticación. Si se utiliza una clave manual precompartida, especifíquela en los cuadros Key y Confirm Key.

A efectos de esta demostración, se entenderá por:

Política: ASA-IKEv2-Policy

Tipo de autenticación: clave manual previamente compartida

Clave: cisco123

Confirmar clave: cisco123

| KEv1 Settings   Policy:*   preshared_sha_aes256_dh14_3   Authentication Type:   Pre-shared Automatic Key   Pre-shared Key Length:*   24   Characters   (Range 1-127)   Kev2 Settings   Policy:*   ASA-IKEv2-Policy   Authentication Type:   Pre-shared Manual Key   Key:*   Confirm Key:*   Enforce hex-based pre-shared key only | Endpoints IKE                                              | IPsec                                   | Adv                     | anced                                                                                                    |   |
|----------------------------------------------------------------------------------------------------|------------------------------------------------------------|-----------------------------------------|-------------------------|----------------------------------------------------------------------------------------------------|---|
| Policy:* preshared_sha_aes256_dh14_3   Authentication Type: Pre-shared Automatic Key   Pre-shared Key Length:* 24   Characters (Range 1-127)   KEv2 Settings   Policy:* ASA-IKEv2-Policy   Authentication Type: Pre-shared Manual Key   Key:* •••••••   Confirm Key:* •••••••   Enforce hex-based pre-shared key only             | VEv1 Settings                                              |                                         |                         |                                                                                                    |   |
| Policy:* preshared_sha_aes256_dh14_3   Authentication Type: Pre-shared Automatic Key   Pre-shared Key Length:* 24   Characters (Range 1-127)   Kev2 Settings   Policy:* ASA-IKEv2-Policy   Authentication Type: Pre-shared Manual Key   Key:* •••••••   Confirm Key:* •••••••   Enforce hex-based pre-shared key only             | KEVI Settings                                              |                                         |                         |                                                                                                    |   |
| Authentication Type: Pre-shared Automatic Key   Pre-shared Key Length: 24   Characters (Range 1-127)   Kev2 Settings   Policy:* ASA-IKEv2-Policy   Authentication Type: Pre-shared Manual Key   Key:* •••••••   Confirm Key:* •••••••   Enforce hex-based pre-shared key only                                                     | Policy:*                                                   | preshared_sha_aes2                      | 256_dh14_3              | × (                                                                                                    | 0 |
| Pre-shared Key Length:* 24 Characters (Range 1-127)   Key:*   Authentication Type: Pre-shared Manual Key     Key:* ••••••••   Confirm Key:* ••••••••   Enforce hex-based pre-shared key only                                                                                                    | Authentication Type:                                       | Pre-shared Automat                      | ic Key                  | Y                                                                                                    |   |
| KEv2 Settings   Policy:*   ASA-IKEv2-Policy   Authentication Type:   Pre-shared Manual Key   Key:*   Confirm Key:*   Enforce hex-based pre-shared key only                                                                                                    | Pre-shared Key Length:*                                    | 24 Charact                              | ers (Rang               | e 1-127)                                                                                                    |   |
| Policy:* ASA-IKEv2-Policy   Authentication Type: Pre-shared Manual Key   Key:* •••••••   Confirm Key:* •••••••   Enforce hex-based pre-shared key only                                                                                                    | KEv2 Settings                                              |                                         |                         |                                                                                                    |   |
| Policy:*       ASA-IKEv2-Policy       Image: Confirm Key:*         Confirm Key:*       •••••••         Enforce hex-based pre-shared key only                                                                                                    |                                                            |                                         |                         |                                                                                                    |   |
| Authentication Type:       Pre-shared Manual Key         Key:*       •••••••         Confirm Key:*       •••••••         Enforce hex-based pre-shared key only                                                                                                    |                                                            |                                         |                         |                                                                                                    | _ |
| Key:*     ••••••       Confirm Key:*     ••••••       □ Enforce hex-based pre-shared key only                                                                                                    | Policy:*                                                   | ASA-IKEv2-Policy                        |                         | <b>~</b> (                                                                                                    | 0 |
| Confirm Key:*  Enforce hex-based pre-shared key only                                                                                                    | Policy:*<br>Authentication Type:                           | ASA-IKEv2-Policy Pre-shared Manual H    | (ey                     | <ul> <li></li> <li></li> <li><th>0</th></li></ul> | 0 |
| Enforce hex-based pre-shared key only                                                                                                    | Policy:*<br>Authentication Type:<br>Key:*                  | ASA-IKEv2-Policy<br>Pre-shared Manual H | (ey                     | <ul> <li></li> <li></li></ul>                                                                                                    | 0 |
|                                                                                                    | Policy:*<br>Authentication Type:<br>Key:*<br>Confirm Key:* | ASA-IKEv2-Policy<br>Pre-shared Manual H | (ey                     | <ul> <li>▼</li> <li></li> </ul>                                                                                                    | 0 |
|                                                                                                    | Policy:*<br>Authentication Type:<br>Key:*<br>Confirm Key:* | ASA-IKEv2-Policy Pre-shared Manual H    | (ey<br>d pre-shared key | v only                                                                                                    | 0 |

Nota: Si ambos terminales están registrados en el mismo FMC, también se puede utilizar la opción de clave automática precompartida.

Paso 11. Vaya a la pestaña IPsec. Puede optar por utilizar una propuesta IPsec IKEv2 predefinida o crear una nueva. Haga clic en el botón Editar situado junto a la ficha Propuesta IKEv2 IPsec.

| Crypto Map Type:  | Static Opynamic                   |                          |
|-------------------|-----------------------------------|--------------------------|
| IKEv2 Mode:       | Tunnel 💙                          |                          |
| Transform Sets:   | IKEv1 IPsec Proposals 🥜           | IKEv2 IPsec Proposals* 🥜 |
|                   | tunnel_aes256_sha                 | AES-GCM                  |
| Enable Security A | ssociation (SA) Strength Enforcen | nent                     |

Paso 12. (Opcional, si crea una nueva propuesta IKEv2 IPsec.) Proporcione un nombre para la propuesta y seleccione los algoritmos que se utilizarán en la propuesta. Click Save.

A efectos de esta demostración, se entenderá por:

Nombre: ASA-IPSec-Policy

Hash ESP: SHA-512

Cifrado ESP: AES-256

| ame:*         | ASA-IPSec-Policy                                              |                     |
|---------------|---------------------------------------------------------------|---------------------|
| SP Hash       | Available Algorithms                                          | Selected Algorithms |
| SP Encryption | AES-GCM-256                                                   | 🔅 AES-256           |
|               | AES-GCM-192<br>AES-192<br>AES-GCM<br>AES<br>AES<br>AES<br>DES | Add                 |
|               | AES-GMAC-256                                                  |                     |
|               |                                                               |                     |

Paso 13. Elija la Propuesta o la Propuesta recién creada que exista en la lista de propuestas disponibles. Click OK.

| on:*       | IKEv2 IPsec Proposal           |     |                       | ? ×    |
|------------|--------------------------------|-----|-----------------------|--------|
|            | Available Transform Sets C     | Se  | lected Transform Sets |        |
| o Tr       | Search     AES-GCM     AES-SHA |     | ASA-IPSec-Policy      |        |
| Se'        | DES_SHA-1                      | Add |                       |        |
| Sec        |                                |     |                       | - 1    |
| s G        |                                |     |                       |        |
| ura<br>ze: |                                |     | ок                    | Cancel |

Paso 14. (Opcional) Elija la configuración Perfect Forward Secrecy. Configuración de la duración y el tamaño de la vida útil de IPsec.

A efectos de esta demostración, se entenderá por:

Confidencialidad directa perfecta: grupo de módulos 21

Duración de la vida útil: 28800 (Predeterminado)

Tamaño de vida útil: 4608000 (predeterminado)

| Ļ | Enable Security Ass | sociation (SA) St | rength Enforce | ment                           |
|---|---------------------|-------------------|----------------|--------------------------------|
| L | Enable Perfect Forv | ard Secrecy       |                |                                |
| L | Modulus Group:      | 21                | *              |                                |
| L | Lifetime Duration*: | 28800             |                | Seconds (Range 120-2147483647) |
| L | Lifetime Size:      | 4608000           |                | Kbytes (Range 10-2147483647)   |
| ľ | -                   |                   |                |                                |

Paso 15. Compruebe los parámetros configurados. Haga clic en Save, como se muestra en esta imagen.

| Topology Name:*                                                                                                    | VTI-ASA              |                 |                            |      |      |        |
|----------------------------------------------------------------------------------------------------|----------------------|-----------------|----------------------------|------|------|--------|
|                                                                                                    |                      | Based (Crypto M | ap) 💿 Route Based (VTI)    |      |      |        |
| Network Topology                                                                                                    | r: 🗠 Poin            | t to Point 😽    | Hub and Spoke 💠 Full Mes   |      |      |        |
| IKE Version:*                                                                                                    | IKEv1                | IKEv2           |                            |      |      |        |
|                                                                                                    |                      |                 |                            |      |      |        |
| Endpoints                                                                                                    | IKE                  | IPsec           | Advanced                   |      |      |        |
| Crypto Map Type:                                                                                                    | Static O Dy          | namic           |                            |      |      |        |
| IKEv2 Mode:                                                                                                    | Tunnel               | ×               |                            |      |      |        |
| Transform Sets:                                                                                                    | IKEv1 IPsec Prop     | oosals 🥜        | IKEv2 IPsec Proposals* 🥜   |      |      |        |
|                                                                                                    | tunnel_aes256_       | sha             | ASA-IPSec-Policy           |      |      |        |
| Enable Security                                                                                                    | Association (SA) Str | ength Enforceme | nt                         |      |      |        |
| Enable Perfect Ferres Ferres Ferre | orward Secrecy       |                 |                            |      |      |        |
| Modulus Group:                                                                                                    | 21                   | *               |                            |      |      |        |
| Lifetime Duration*:                                                                                                    | 28800                | S               | econds (Range 120-2147483  | 547) |      |        |
| Lifetime Size:                                                                                                    | 4608000              | K               | bytes (Range 10-214748364) | 7)   |      |        |
|                                                                                                    | igs                  |                 |                            |      |      |        |
|                                                                                                    |                      |                 |                            |      |      |        |
|                                                                                                    |                      |                 |                            |      |      |        |
|                                                                                                    |                      |                 |                            |      |      |        |
|                                                                                                    |                      |                 |                            |      | Save | Cancel |

Paso 16. Configure la política de control de acceso. Vaya a Políticas > Control de acceso > Control de acceso. Edite la política aplicada al FTD.

Nota: sysopt connection permit-vpn no funciona con túneles VPN basados en ruta. Las reglas de control de acceso deben configurarse para las zonas IN-> OUT y OUT -> IN.

Proporcione las Zonas de Origen y las Zonas de Destino en la pestaña Zonas .

Proporcione Redes de origen, Redes de destino en la pestaña Redes. Haga clic en Add (Agregar).

A efectos de esta demostración, se entenderá por:

Zonas de origen: zona interna y zona externa

Zonas de destino: zona externa e interna

Redes de origen: en red y red remota

#### Redes de destino: redes remotas e internas

| Name VII-Traffic Finabled Inset in Mandatory VIAN Tags Users Applications Ports URLs SCIT/SE Attributes Insection Longing Comments<br>Action Vian Tage User Applications Ports URLs SCIT/SE Attributes Insection Consection Co                                                                                                    | Add Rule         |                                                                                                    |                       |                      |                   |                          | ? ×          |
|----------------------------------------------------------------------------------------------------|------------------|----------------------------------------------------------------------------------------------------|-----------------------|----------------------|-------------------|--------------------------|--------------|
| Action VLAN Tags & Users Applications Parts URLS SCT/ISE Attributes Inspection Looping Comments<br>Available Zones C Source Cones (2) Source Cones (2)<br>Source Cones (2) Source (2)<br>Source Cones (2) Source (2)<br>Source (2) Source (2) Source (2)<br>Source (2) Source (2) Source (2) Source (2)<br>Source (2) Source (2)                                                                                                    | Name             | VTI-Traffic                                                                                                    |                       | Enabled              | Insert into Manda | atory                    | ~            |
| None       None         Zones       Networks       VLAN Tags       Users       Applications       Ports       LRLs       SCTU/SE Attributes       Insaection Longins       Comments         Available Zones       Source Zones (2)       Destination Zones (2)       In-Zone       In-Zone <t< th=""><th>Action</th><th>Allow</th><th>V U D .8</th><th>ආ<i>日</i></th><th></th><th></th><th></th></t<>                                                                                                    | Action           | Allow                                                                                                    | V U D .8              | ආ <i>日</i>           |                   |                          |              |
| Zones       Networks       VLAN Tags       Users       Application       Ports       UILIS       Start/ISE Attributes       Inspection       Lagoing       Comments         Available Zones       C       Surce Zones       C       Destination Zones       C       C <th>Time Range</th> <th>None</th> <th></th> <th></th> <th></th> <th></th> <th></th>                                                                                                    | Time Range       | None                                                                                                    |                       |                      |                   |                          |              |
| Zones       Networks       VLAN Tags       & Users       Application       Ports       IRLs       SCITISE Attributes       Inspection       Lagging       Comments         Available Zones       C       Destination Zones (2)       Destination Zones (2)       Destination Zones (2)       Destination Zones (2)         Search by name       Im-Zone       Im-Implication       Im-Zone       Im-Zone       Im-Z                                                                                                    | Time runge       |                                                                                                    |                       |                      |                   |                          |              |
| Available Zones C   Search by name In-Zone   In-Zone In-Zone   In-Zone In-Zone   In-Zone In-Zone   In-Zone In-Zone   In-Zone In-Zone   In-Zone In-Zone     In-Zone     In-Zone     In-Zone     In-Zone     In-Zone     In-Zone     In-Zone     In-Zone     In-Zone     In-Zone     In-Zone     In-Zone     In-Zone     In-Zone     In-Zone     In-Zone     In-Zone     Add to   Destination     Add to     Destination     Add to     Destination     Add to     In-Vetwrk     In-Vetwrks     In-Vetwrks     In-Vetwrks     In-Vetwrks     In-Vetwrks     In-Vetwrks     In-Vetwrks     In-Vetwrks     In-Vetwrks     In-Vetwrks     In-Vetwrks     In-Vetwrks     In-Vetwrks     In-Vetwrks     In-Vetwrks     In-Vetwrks     In-Vetwrk                                                                                                    | Zones            | Networks VLAN Tags 🛆 Use                                                                                                    | rs Applications       | Ports URLs SGT/      | ISE Attributes    | Inspection Loggi         | ng Comments  |
| Search hy name                                                                                                    | Available Zon    | nes Ċ                                                                                                    | _                     | Source Zones (2)     |                   | Destination Zones (2)    |              |
| Add to<br>Source<br>Add to<br>Destination<br>Add to<br>Destination<br>Add to<br>Destination<br>Add to<br>Destination<br>Add to<br>Destination<br>Add to<br>Destination<br>Time Range<br>None<br>Zones<br>Networks<br>VIAN Tags<br>Users<br>Applications<br>Ports<br>URLs<br>SGT/ISE Attributes<br>Inspection<br>Inspection<br>In | Search by        | name                                                                                                    |                       | in-Zone              | 8                 | in-Zone                  |              |
| Add to<br>Add to<br>Add to<br>Add to<br>Destination<br>Add Rule<br>Add Rule                                                                                                    | in-Zone          |                                                                                                    |                       | Dut-Zone             | 6                 | 📸 Out-Zone               | 6            |
| Add to<br>Destination<br>Add to<br>Destination<br>Add Rule<br>Add Rule                                                                                                    | Out-Zone         |                                                                                                    | L                     | _                    |                   |                          |              |
| Add to<br>Destination  Add to<br>Destination  Add to<br>Destination  Add Rule   Add to<br>Name                                                                                                    | 👬 VTI-Zone       |                                                                                                    | Add to                |                      |                   |                          |              |
| Add To<br>Source Original Client<br>IPv4-Private-172.16.0.0-12<br>IPv4-Private-1172.16.0.0-13<br>IPv4-Private-1172.16.0.0-16<br>IPv4-Private-1172.16.0.0-16<br>IPv4-Private-1172.16.0.0-16<br>IPv4-Private-1172.16.0.0-16<br>IPv4-Private-1172.16.0.0-16<br>IPv4-Private-1172.16.0.0-16<br>IPv4-Private-1172.16.0.0-16<br>IPv4-Private-1172.16.0.0-16<br>IPv4-Private-1172.16.0.0-16<br>IPv4-Private-1172.16.0.0-16<br>IPv4-Private-118-RC1918<br>IPv5-Link-Local<br>IPv5-Link-Local<br>IPv5-Link-Local<br>IPv5-Link-Aslay-Anycast<br>IPv5-Link-Aslay-Anycast<br>IPv5-Link-Aslay-Aslay-Aslay-Aslay-Aslay-Aslay-Aslay-Aslay-Aslay-Aslay-Aslay-Aslay-Aslay-Aslay-Aslay-Aslay-Aslay-Asla                                                                                                    |                  |                                                                                                    | Source                |                      |                   |                          |              |
| Add Rule<br>Name VTI-Traffic Finabled Insert Into Mandatory<br>Action Allow<br>Time Range None<br>Zones Networks VLAN Tags & Users Applications Ports URLS SGT/ISE Attributes Inspection Logoing Comments<br>Available Networks C<br>Networks C<br>Networks Geolocation<br>IPv4-Private-192.168.0.0-16<br>Source Network Remote-Network<br>IPv4-Private-NI-RFC1918<br>IPv4-Private-NI-RFC1918<br>IPv6-IDv4-Relay-Anycast<br>Remote-Network Enter an IP address Add<br>To Variable Network Enter an IP address Add<br>Cancel                                                                                                    |                  |                                                                                                    | Add to<br>Destination |                      |                   |                          |              |
| Add Rule 27 ×<br>Name VTI-Traffic File Finabled Insert into Mandatory<br>Action Allow Set Applications Ports URLs SGT/ISE Attributes Inspection Looging Comments<br>Available Networks VLAN Tags Users Applications Ports URLs SGT/ISE Attributes Inspection Looging Comments<br>Available Networks C Destination Networks (2)<br>Networks Geolocation<br>I Pv4-Private-172.16.0.0-12<br>I Pv4-Private-172.16.0.0-12<br>I Pv4-Private-All-RFC1918<br>I Pv4-Private-All-RFC1918<br>I Pv6-to-1Pv4-Relay-Anycast<br>Remote-Network<br>Prof-to-1Pv4-Relay-Anycast<br>Remote-Network<br>VTI-ASA-Tunnel Enter an IP address Add<br>Cancel                                                                                                    |                  |                                                                                                    |                       |                      |                   |                          |              |
| Add Rule                                                                                                    |                  |                                                                                                    |                       |                      |                   |                          |              |
| Name       VTI-Traffic       Insert       into Mandatory         Action       Allow       Insert       into Mandatory         Time Range       None       Image: None       Image: No                                                                                                    | Add Rule         |                                                                                                    |                       |                      |                   |                          | ? ×          |
| Action Allow<br>Time Range None<br>Zones Networks VLAN Tags Users Applications Ports URLs SGT/ISE Attributes Inspection Logging Comments<br>Available Networks VLAN Tags Users Applications Ports URLs SGT/ISE Attributes Inspection Logging Comments<br>Available Networks C Original Client In-Networks (2)<br>Networks Geolocation<br>IPv4-Private-172.16.0.0-12<br>IPv4-Private-192.168.0.0-16<br>IPv4-Private-192.168.0.0-16<br>IPv6-Link-Local<br>IPv6-IPv4-Relay-Anycast<br>Remote-Network<br>IPv6-to-IPv4-Relay-Anycast<br>Remote-Network<br>IPv6-to-IPv4-Relay-Anycast<br>Remote-Network<br>IPv6-To-IPv4-Relay-Anycast<br>Remote-Network<br>Add to<br>Destination<br>In-Network<br>Enter an IP address Add<br>Enter an IP address Add<br>Add Cancel                                                                                                    | Name             | VTI Traffic                                                                                                    |                       | Eastlad              | tores line stores |                          |              |
| Action Time Range None Conserver VLAN Tags Users Applications Ports URLs SGT/ISE Attributes Inspection Logging Comments Available Networks C Source Original Client In-Netwrk Remote-Network Remote-Network Remote-Network Remote-Network Remote-Network Prv4-Private-JInique-Local-Addresses Prv6-Inv4-eligu-Local-Addresses Prv6-tink-Local Prv6-tink-Local Prv6-tink-Local Prv6-tink-Local Prv6-tink-Local Prv6-tink-Local Prv6-tink-Addresses Prv6-tink-Addresses Prv6-tink-Ad                                                                                                    | Name             | v11-frame                                                                                                    |                       | M Enabled            | Insert Into Mand  | atory                    | *            |
| Time Range       None       Image       Image                                                                                                    | Action           | Allow                                                                                                    |                       | ta U                 |                   |                          |              |
| Zones       Networks       VLAN Tags       Users       Applications       Ports       URLs       SGT/ISE Attributes       Inspection       Logging       Comments         Available Networks       C       Source       Networks (2)       Destination       Networks (2)         Networks       Geolocation       In-Network       In-Network       In-Network       In-Network       In-Network         IPv4-Private-192.168.0.0-16       Add To       Source       Networks       In-Network       In-Network       In-Network       In-Network         IPv6-IPv4-Mapped       Add to       Source       Destination       Destination         IPv6-Private-Unique-Local-Addresses       Add to       Destination       Enter an IP address       Add       Enter an IP address       Add         VTI-ASA-Tunnel       Enter an IP address       Add       Enter an IP address       Add                                                                                                    | Time Range       | None 💌 📀                                                                                                    |                       |                      |                   |                          |              |
| Available Networks C       Source Networks (2)       Destination Networks (2)         Networks       Geolocation       In-Netwrk       In-Netwrk         IPV4-Private-172.16.0.0-12       Add To       Remote-Network       In         IPV4-Private-192.168.0.0-16       Add To       Networks       In         IPV4-Private-All-RFC1918       Add to       Networks       In         IPV6-IPv4-Mapped       Add to       Destination       Networks         IPV6-Private-Unique-Local-Addresses       Add to       Destination       Enter an IP address         IPv6-Private-Network       Enter an IP address       Add       Cancel                                                                                                    | Zones            | letworks VLAN Tags 🔺 Us                                                                                                    | ers Applications      | Ports URLs SGT       | /ISE Attributes   | Inspection Logg          | ing Comments |
| Source       Original Client       In-Netwrk         IPv4-Private-172.16.0.0-12       In-Netwrk       Remote-Network         IPv4-Private-192.168.0.0-16       Add To       Source         IPv4-Private-All-RFC1918       Add to       Source         IPv6-IPv4-Mapped       Add to       Destination         IPv6-Private-Unique-Local-Addresses       Add to       Destination         IPv6-to-IPv4-Relay-Anycast       Enter an IP address       Add         VTI-ASA-Tunnel       Enter an IP address       Add                                                                                                    | Available Netv   | works C                                                                                                    | 0                     | Source Networks (2)  |                   | Destination Networks (2) |              |
| Networks       Geolocation         IPv4-Private-172.16.0.0-12       In-Netwrk         IPv4-Private-192.168.0.0-16       Remote-Network         IPv4-Private-All-RFC1918       Add To<br>Source         IPv6-IPv4-Mapped       Add to         IPv6-Private-Unique-Local-Addresses       Add to         IPv6-Private-Unique-Local-Addresses       Enter an IP address         VTI-ASA-Tunnel       Enter an IP address                                                                                                    |                  |                                                                                                    |                       | Source               | Original Client   | 💂 In-Netwrk              | 8            |
| IPv4-Private-172.16.0.0-12   IPv4-Private-192.168.0.0-16   IPv4-Private-192.168.0.0-16   IPv4-Private-All-RFC1918   IPv6-IPv4-Mapped   Add to   Destination     IPv6-Private-Unique-Local-Addresses   IPv6-to-IPv4-Relay-Anycast   Remote-Network   Remote-Network     Enter an IP address   Add   Cancel                                                                                                    | Netwo            | rks Geolocation                                                                                                    |                       | 📻 In-Netwrk          | 6                 | Remote-Network           | 8            |
| IPv4-Private-192.168.0.0-16   IPv4-Private-All-RFC1918   IPv6-IPv4-Mapped   IPv6-Inv-Local   IPv6-Link-Local   IPv6-Private-Unique-Local-Addresses   IPv6-Private-Unique-Local-Addresses   IPv6-to-IPv4-Relay-Anycast   Remote-Network   VTI-ASA-Tunnel    Enter an IP address  Add Cancel                                                                                                    | IPv4-Privat      | te-172.16.0.0-12                                                                                                    |                       | Remote-Network       | 6                 |                          |              |
| IPv4-Private-All-RFC1918   IPv6-IPv4-Mapped   IPv6-IPv4-Mapped   IPv6-Link-Local   IPv6-Private-Unique-Local-Addresses   IPv6-Private-Unique-Local-Addresses   IPv6-to-IPv4-Relay-Anycast   Remote-Network   VTI-ASA-Tunnel    Enter an IP address  Add Cancel                                                                                                    | IPv4-Privat      | te-192.168.0.0-16                                                                                                    | Add To<br>Source      |                      |                   |                          |              |
| IPv6-IPv4-Mapped       Add to         IPv6-Link-Local       Destination         IPv6-Private-Unique-Local-Addresses       IPv6-to-IPv4-Relay-Anycast         Remote-Network       Enter an IP address         VTI-ASA-Tunnel       Enter an IP address                                                                                                    | Pv4-Privat       | te-All-RFC1918                                                                                                    | Networks              |                      |                   |                          |              |
| IPv6-Link-Local       Destination         IPv6-Private-Unique-Local-Addresses       IPv6-Private-Unique-Local-Addresses         IPv6-to-IPv4-Relay-Anycast       Inter an IP address         Remote-Network       Inter an IP address         VTI-ASA-Tunnel       Enter an IP address                                                                                                    | IPv6-IPv4-       | Mapped                                                                                                    | Add to                |                      |                   |                          |              |
| IPv6-Private-Unique-Local-Addresses     IPv6-to-IPv4-Relay-Anycast     Remote-Network     VTI-ASA-Tunnel     Inter an IP address     Add     Cancel                                                                                                    | IPv6-Link-L      | Local                                                                                                    |                       |                      |                   |                          |              |
|                                                                                                    | IPv6-Privat      | te-Unique-Local-Addresses                                                                                                    |                       |                      |                   |                          |              |
| VTI-ASA-Tunnel Enter an IP address Add Enter an IP address Add                                                                                                    | Protecto-IP      | ve-keiay-Anycast                                                                                                    |                       |                      |                   |                          |              |
| Add Cancel                                                                                                    | VTLASA-T         | unnel                                                                                                    |                       | Enter an IP address  |                   |                          |              |
| Add Cancel                                                                                                    | age v 11-9434-10 | with the second second s |                       | Lines all IF address | Add               | Enter an IP address      | Add          |
|                                                                                                    |                  |                                                                                                    |                       |                      |                   | Add                      | Cancel       |

Paso 17. Agregue el ruteo sobre el túnel VTI. Vaya a Devices > Device Management. Edite el dispositivo en el que está configurado el túnel VTI.

Vaya a Static Route en la pestaña Routing. Haga clic en Agregar ruta.

Proporcione la interfaz, elija la red, proporcione la puerta de enlace. Click OK.

A efectos de esta demostración, se entenderá por:

Interfaz: VTI-ASA

Red: Red remota

Puerta de enlace: Túnel VTI-ASA

| Add Static Ro                                                                                                    | ute Configuration                                                                                                    |            |                                                       |                   | ? ×      |
|----------------------------------------------------------------------------------------------------|----------------------------------------------------------------------------------------------------|------------|-------------------------------------------------------|-------------------|----------|
| Type:<br>Interface*<br>Available Net<br>Search<br>Search | IPv4 O IPv6 VTI-ASA (Interface starting with twork C O thmark-Tests -Local icast ite-10.0.0.0-8 ite-172.16.0.0-12 ite-192.168.0.0-1 | Add        | Selecte                                               | available for rou | te leak) |
| Gateway*<br>Metric:<br>Tunneled:<br>Route Tracking:                                                                                                    | VTI-ASA-Tunnel    Used only for defa                                                                                                | ult Route) | <ul> <li>♥ ②</li> <li>(1 - 2)</li> <li>♥ ③</li> </ul> | 54)               |          |
|                                                                                                    |                                                                                                    |            |                                                       | ок                | Cancel   |

Paso 18. Vaya a Deploy > Deployment. Elija el FTD en el que debe implementarse la configuración y haga clic en Deploy.

Configuración enviada a la CLI de FTD después de una implementación correcta:

<#root>
crypto ikev2 policy 1
encryption aes-256
integrity sha512
group 21
prf sha512
lifetime seconds 86400

```
crypto ikev2 enable Outside
crypto ipsec ikev2 ipsec-proposal CSM_IP_1
 protocol esp encryption aes-256
protocol esp integrity sha-512
crypto ipsec profile FMC_IPSEC_PROFILE_1
set ikev2 ipsec-proposal CSM_IP_1
set pfs group21
group-policy .DefaultS2SGroupPolicy internal
group-policy .DefaultS2SGroupPolicy attributes
vpn-idle-timeout 30
vpn-idle-timeout alert-interval 1
vpn-session-timeout none
vpn-session-timeout alert-interval 1
vpn-filter none
 vpn-tunnel-protocol ikev1 ikev2
tunnel-group 10.106.67.252 type ipsec-121
tunnel-group 10.106.67.252 general-attributes
 default-group-policy .DefaultS2SGroupPolicy
tunnel-group 10.106.67.252 ipsec-attributes
 ikev2 remote-authentication pre-shared-key *****
ikev2 local-authentication pre-shared-key *****
interface Tunnel1
description VTI Tunnel with Extranet ASA
nameif VTI-ASA
 ip address 192.168.100.1 255.255.255.252
 tunnel source interface Outside
 tunnel destination 10.106.67.252
```

tunnel protection ipsec profile FMC\_IPSEC\_PROFILE\_1

### Verificación

#### Desde la GUI de FMC

tunnel mode ipsec ipv4

Haga clic en la opción Check Status para monitorear el estado en vivo del túnel VPN desde la propia GUI

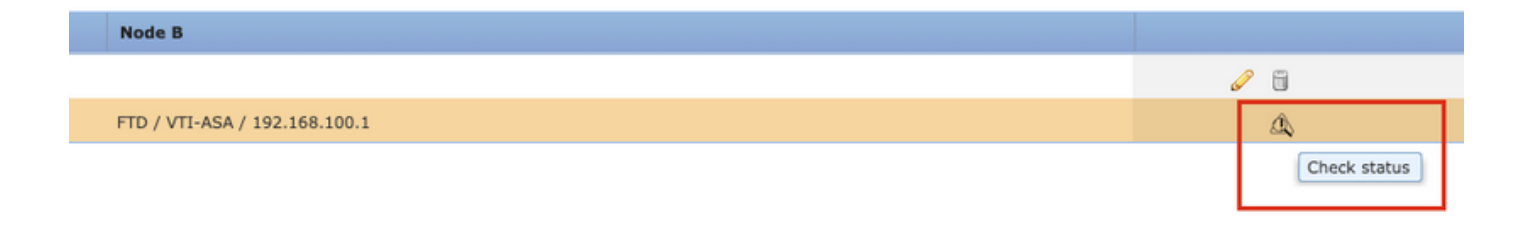

Esto incluye estos comandos tomados de la CLI de FTD:

- show crypto ipsec sa peer <Peer IP Address>
- show vpn-sessiondb detail I2I filter ipaddress <Peer IP Address>

| extranet : ASA-Peer                            | TTD/VTI-ASA                                                                                                    |
|------------------------------------------------|----------------------------------------------------------------------------------------------------|
| show crypto ipsec sa peer                      | > show crypto ipsec sa peer 10.106.67.252                                                                                                    |
| Not applicable for extranet peer               | peer address:         10.106.67.252           Crypto map tag:        vti-crypto-map-4-0-1, seq num: 65280, local add           10.197.224.90                                                                                                    |
|                                                | <pre>#pkts encaps: 100, #pkts encrypt: 100, #pkts digest: 100<br/>#pkts decaps: 100, #pkts decrypt: 100, #pkts verify: 100<br/>#pkts compressed: 0, #pkts decompressed: 0<br/>#pkts not compressed: 100, #pkts comp failed: 0, #pkts decomp<br/>failed: 0<br/>#pre-frag successes: 0, #pre-frag failures: 0, #fragments<br/>created: 0<br/>#PMTUs sent: 0, #PMTUs rcvd: 0, #decapsulated frgs needing<br/>reassembly: 0<br/>#TFC rcvd: 0, #TFC sent: 0<br/>#Valid ICMP Errors rcvd: 0, #Invalid ICMP Errors rcvd: 0<br/>#send errors: 0, #recv errors: 0<br/>local crypto endpt.: 10.197.224.90/500, remote crypto endpt.:<br/>10 106 67 252/500</pre> |
| show vpn-sessiondb detail l2l filter ipaddress | <pre>&gt; show vpn-sessiondb detail l2l filter ipaddress 10.106.67.252</pre>                                                                                                    |
| Not applicable for extranet peer               | Session Type: LAN-to-LAN Detailed<br>Connection : 10.106.67.252<br>Index : 44 IP Addr : 10.106.67.252<br>Protocol : IKEv2 IPsec<br>Encryption : IKEv2: (1)AES256 IPsec: (1)AES256<br>Hashing : IKEv2: (1)SHA512 IPsec: (1)SHA512<br>Bytes Tx : 10000 Bytes Rx : 10000<br>Login Time : 03:54:57 UTC Thu Nov 12 2020<br>Duration : 0h:02m:12s<br>Tunnel Zone : 0<br>IKEv2 Tunnels: 1<br>IPsec Tunnels: 1                                                                                                    |
|                                                | IKEv2:         Tunnel ID       : 44.1         UDP Src Port:       500         Rem Auth Mode:       preSharedKeys         Loc Auth Mode:       preSharedKeys         Encryption:       : AES256         Rekey Int (T):       : 86400 Seconds         PRF       : SHA512         D/H Group       : 21                                                                                                    |

#### Desde CLI de FTD

Estos comandos se pueden utilizar desde la CLI de FTD para ver la configuración y el estado de los túneles VPN.

show running-config crypto
show running-config nat

show running-config route show crypto ikev1 sa detailed show crypto ikev2 sa detailed show crypto ipsec sa detailed show vpn-sessiondb detail 121

#### Acerca de esta traducción

Cisco ha traducido este documento combinando la traducción automática y los recursos humanos a fin de ofrecer a nuestros usuarios en todo el mundo contenido en su propio idioma.

Tenga en cuenta que incluso la mejor traducción automática podría no ser tan precisa como la proporcionada por un traductor profesional.

Cisco Systems, Inc. no asume ninguna responsabilidad por la precisión de estas traducciones y recomienda remitirse siempre al documento original escrito en inglés (insertar vínculo URL).